## Melihat Peserta Kuliah

Melihat peserta kuliah dalam istilah elearning adalah cek participans. Berisikan daftar peserta kuliah daring dalam kelas aktif yang dimasuki.

## A. Address

Langkah pertama, tulis : *e-learning.umaha.ac.id* pada adress GoogleCrome atau browser yang lainnya :

1. Tulis :

https://e-learning.umaha.ac.id

2. Silahkan Login

Silahkan saudara masukkan User Name dan Password kemudian tekan enter

| UMAHA E           | learr | ing Environment                              |  |  |
|-------------------|-------|----------------------------------------------|--|--|
| dayinnta          |       | Lupa nama pengguna dan password<br>Anda?     |  |  |
| •••••             | 0     | Cookie harus diaktifkan pada browser         |  |  |
| Remember username |       | Anda 📀<br>Log in menggunakan akun Anda pada: |  |  |
| Masuk             |       | G Google                                     |  |  |

Gambar 1 : Window Login

3. Silahkan klik Kuliah Umum, dengan klik All Course (kotak merah)

| $\leftarrow$ $\rightarrow$ $C$ $	citheta$ https://e-learning.                                                                                           | umaha.ac.id/course/index.php                                                                                                    | )                                                                           | (Not syncing              |
|----------------------------------------------------------------------------------------------------|----------------------------------------------------------------------------------------------------|-----------------------------------------------------------------------------|---------------------------|
| Elearning All Course Indonesian (id) 👻                                                                                                    |                                                                                                    |                                                                             | 🌲 🍺 Dayinta Yumna Agsar 🂭 |
| UMAHA Elearning Envir<br>Dasbor / Kursus                                                                                                    | ronment                                                                                                    |                                                                             |                           |
| Navigasi<br>V Dashor<br># Beranda situs<br>> Halaman situs<br>V Kursus Yang Saya Ikuti<br>> PEMROGRAMAN VISUAL NET (TF-20/21-<br>GN)<br>> UBa<br>Kursus | Cari kursus<br>Fakultas Ekonomi<br>Fakultas Hukum (<br>Fakultas Ilmu Kese<br>Fakultas Teknik (F<br>Mata Kuliah Dasa<br>Mata Kuliah Umu<br>Lain-lain | Maju<br>& Bisnis (FEB)<br>FH)<br>ehatan (FIKES)<br>T)<br>r Umum (MKDU)<br>m |                           |

Gambar 2 : Dasboard Daftar Kelompok Kelas

Setelah di klik pada menu *All Course* tampilan sedikit berbeda, karena sudah ada Daftar Kelompok Kelas yang ditampung dalam *Grup Fakultas* dan *Grup Mata Kuliah* lain seperti Mata Kuliah Dasar Umum dan Mata Kuliah Umum.

1. Klik Mata *Kuliah Umum*, maka akan muncul Daftar Mata Kuliah yang ditawarkan

| S Algoritma Pemrograman I         |
|-----------------------------------|
| P Applventor                      |
| Internet Of Things(2)             |
| Kewirausahaan (DN-20/21)          |
| 💱 Kuliah Umum Kelas Digital UMAHA |
| 🖓 Media Teknologi                 |
| C Mikroprosesor                   |

Gambar 3 : Dasboard Daftar Kelompok Kelas

| ✓ Dashboard                         |  |  |  |  |  |
|-------------------------------------|--|--|--|--|--|
|                                     |  |  |  |  |  |
| 🕋 Site home                         |  |  |  |  |  |
| > Site pages                        |  |  |  |  |  |
| ✓ My courses                        |  |  |  |  |  |
| > PEMROGRAMAN VISUAL NET (TF-20/21- |  |  |  |  |  |
| GN)                                 |  |  |  |  |  |
| > UBa                               |  |  |  |  |  |
| ~ KDU                               |  |  |  |  |  |
| ✓ Participants                      |  |  |  |  |  |
| Course blogs                        |  |  |  |  |  |
| Dayinta Yumna Agsar                 |  |  |  |  |  |
| Badges                              |  |  |  |  |  |
| Competencies                        |  |  |  |  |  |
| I Grades                            |  |  |  |  |  |
| > General                           |  |  |  |  |  |
| > Pertemuan 1 : Sejarah Yayasan YPM |  |  |  |  |  |
| > Pertemuan 2. Sejarah UMAHA        |  |  |  |  |  |

Gambar 4 : Navigasi Mata Kuliah

2. Selanjutnya klik Participants, maka akan muncul daftar mahasiswa

| Kuliah Umum Kelas SPADA UMAHA                                                                                                    |                                                                                                    |  |         |           |                       |  |  |  |
|----------------------------------------------------------------------------------------------------|----------------------------------------------------------------------------------------------------|--|---------|-----------|-----------------------|--|--|--|
| Dashboard / My courses / KDU / Participants                                                                                                    |                                                                                                    |  |         |           |                       |  |  |  |
| Navigation<br>> Dashboard<br>Site home<br>> Site home<br>> My courses<br>> PEMROGRAMAN VISUAL NET (TF-20/21-<br>GN)<br>> UBa<br>< KDU<br>< Participants<br>Course blogs<br>Dayints Yuma Agaar<br>Dayia Suma Agaar<br>Dayia Suma Agaar<br>Course blogs<br>Course blogs<br>Course blogs<br>Dayints Yuma Agaar<br>Dayia Suma Agaar<br>Dayia Suma Agaar<br>Course blogs<br>Course blogs<br>Course blogs<br>Course blogs<br>Dayia Suma Agaar<br>Dayia Suma Agaar<br>Dayia Suma Aga | Participants<br>No filters applied<br>Search keyword or select filter ▼<br>Number of participants: 207<br>First name AT A S C D E F G H I J K L M N O P Q R S T U V W X Y Z<br>Surname AT A S C D E F G H I J K L M N O P Q R S T U V W X Y Z<br>1 2 3 4 5 6 7 8 9 10 11 2 |  |         |           |                       |  |  |  |
|                                                                                                    | First name / Surname *                                                                                                    |  | Roles   | Groups    | Last access to course |  |  |  |
|                                                                                                    | 142220014 Aafi Rahmayanti                                                                                                    |  | Student | No groups | 81 days 15 hours      |  |  |  |
|                                                                                                    | 441220001 Abdurrahman farid irham                                                                                                    |  | Student | No groups | 337 days              |  |  |  |
|                                                                                                    | 143220043 Achmad Aufar Kindi                                                                                                    |  | Student | No groups | 198 days 22 hours     |  |  |  |
| Administration                                                                                                    | 141220018 Achmad Davin Irawan                                                                                                    |  | Student | No groups | 335 days 23 hours     |  |  |  |
| <ul> <li>Course administration</li> <li>Unenrol me from KDU</li> </ul>                                                                                                    | 144220028 Achmad Ihyauddin Almuhim                                                                                                    |  | Student | No groups | 194 days 13 hours     |  |  |  |
|                                                                                                    | 241220077 Achmad Rizal Afandi                                                                                                    |  | Student | No groups | 250 days 11 hours     |  |  |  |
|                                                                                                    | 2 141220008 Achmad Saiful Andika                                                                                                    |  | Student | No groups | 314 days 12 hours     |  |  |  |

Gambar 5 : Daftar Peserta Kelas Digital